班級經營的好物:ClassDojo

網址: <u>http://www.classdojo.com/</u>

請自行申請帳號密碼後即可使用。

下載 APP:

## iOS : <u>https://itunes.apple.com/tw/app/id552602056?mt=8</u>

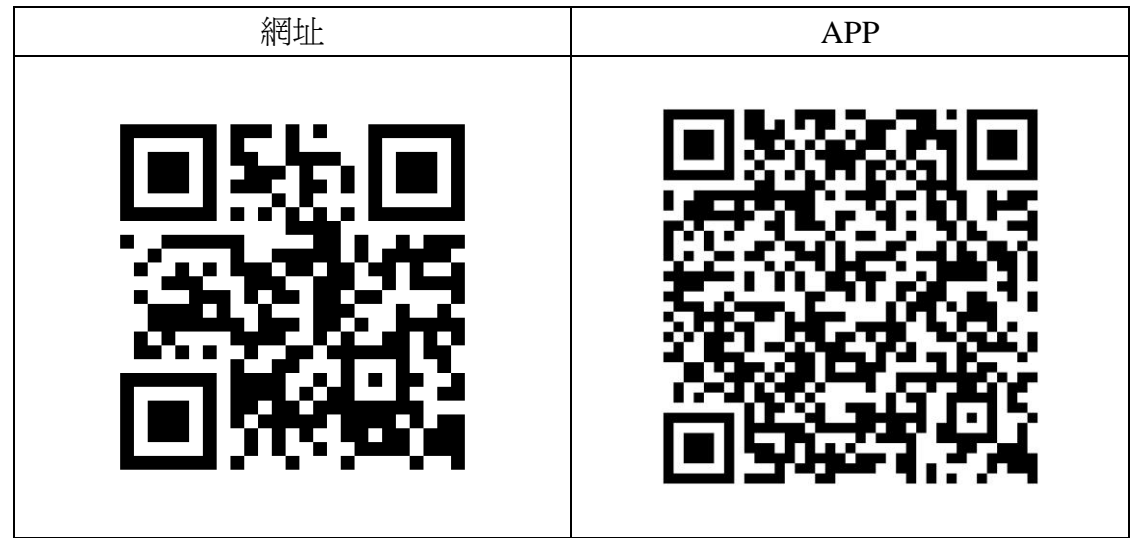

註: android 手機下載

https://play.google.com/store/apps/details?id=com.classdojo.android&hl=zh\_TW

ClassDojo 是可用於班級管理的網站服務,老師可以免費申請後,將班級逐一開 啓輸入,並設定相關的正負面向的選項。這套系統可以讓教師追蹤與管理學生行 為,假如相關資料輸入完畢後,可以產生學生報告與分析,讓老師透過 email 告知 家長與校方。

第一次使用 ClassDojo 的流程:

1.先在 PC 端進入 <u>www.classdojo.com</u> 進入網站。

- 2.註冊並登入自己的 classDojo。
- (建議假如帳號密碼很多的話,可以設定和 Apple ID 一樣的帳號密碼。) 3.登入後,請自行新增一個班級進行練習。
- 4.在手機或平板上下載 classdojo 這個 APP。
- 5.開啓後,請輸入帳號密碼,就剛剛自己的班級了。

## 操作教學:PC 端申請

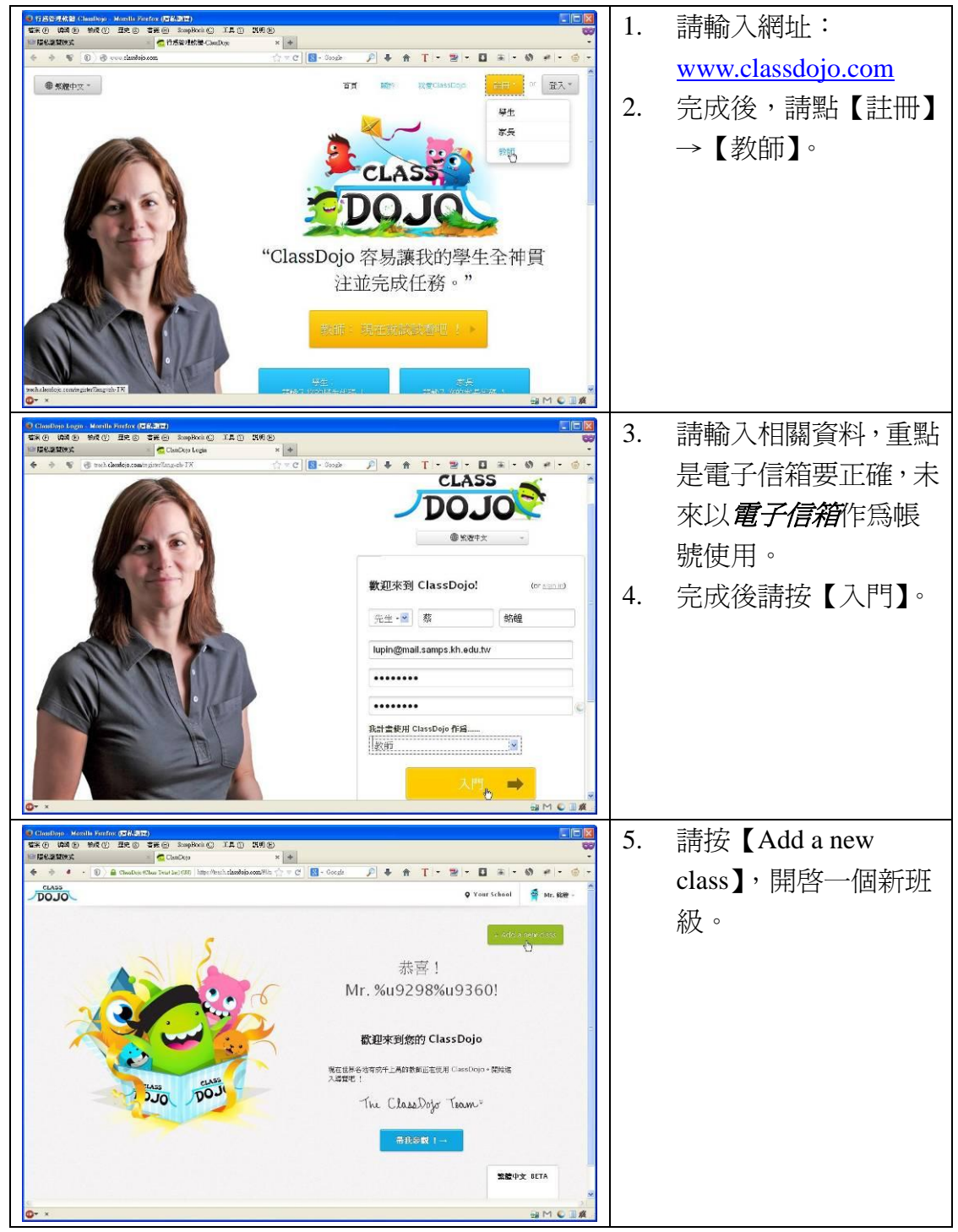

| Vindebye     Months Fording (56.8.27)     「「「」」」」」       File (4) (40.6)     MORT (57.6.9.27)     「」」」」     「」」」」     「」」」」     「」」」」     「」」」」     「」」」」     「」」」」     「」」」」     「」」」」     「」」」」     「」」」」     「」」」     「」」」     「」」」     「」」」     「」」」     「」」」     「」」」     「」」」     「」」」     「」」」     「」」」     「」」」     「」」」     「」」」     「」」」     「」」」     「」」」     「」」」     「」」」     「」」」     「」」」     「」」」     「」」」     「」」」     「」」」     「」」」     「」」」     「」」」     「」」」     「」」」     「」」」     「」」」     「」」」     「」」」     「」」」     「」」」     「」」」     「」」」     「」」」     「」」」     「」」」     「」」」     「」」」     「」」」     「」」」     「」」」     「」」」     「」」」     「」」」     「」」」     「」」」     「」」」     「」」」     「」」」     「」」」     「」」」     「」」」     「」」」     「」」」     「」」」     「」」」     「」」」     「」」」     「」」」     「」」」     「」」」     「」」」     「」」」     「」」」     「」」」     「」」」     「」」」     「」」<                                                                              | 6. | 請輸入相關資料,完成<br>後請按【下一步】。                    |
|----------------------------------------------------------------------------------------------------|----|--------------------------------------------|
| Visitedupe Martin State Visitedupe Visitedupe< | 7. | 要輸入學生名冊,我們可以到校務系統開啓。                       |
|                                                                                                    | 8. | 進入校務系統後,可以<br>到成績管理中下載。<br>請複製學生座號與姓<br>名。 |

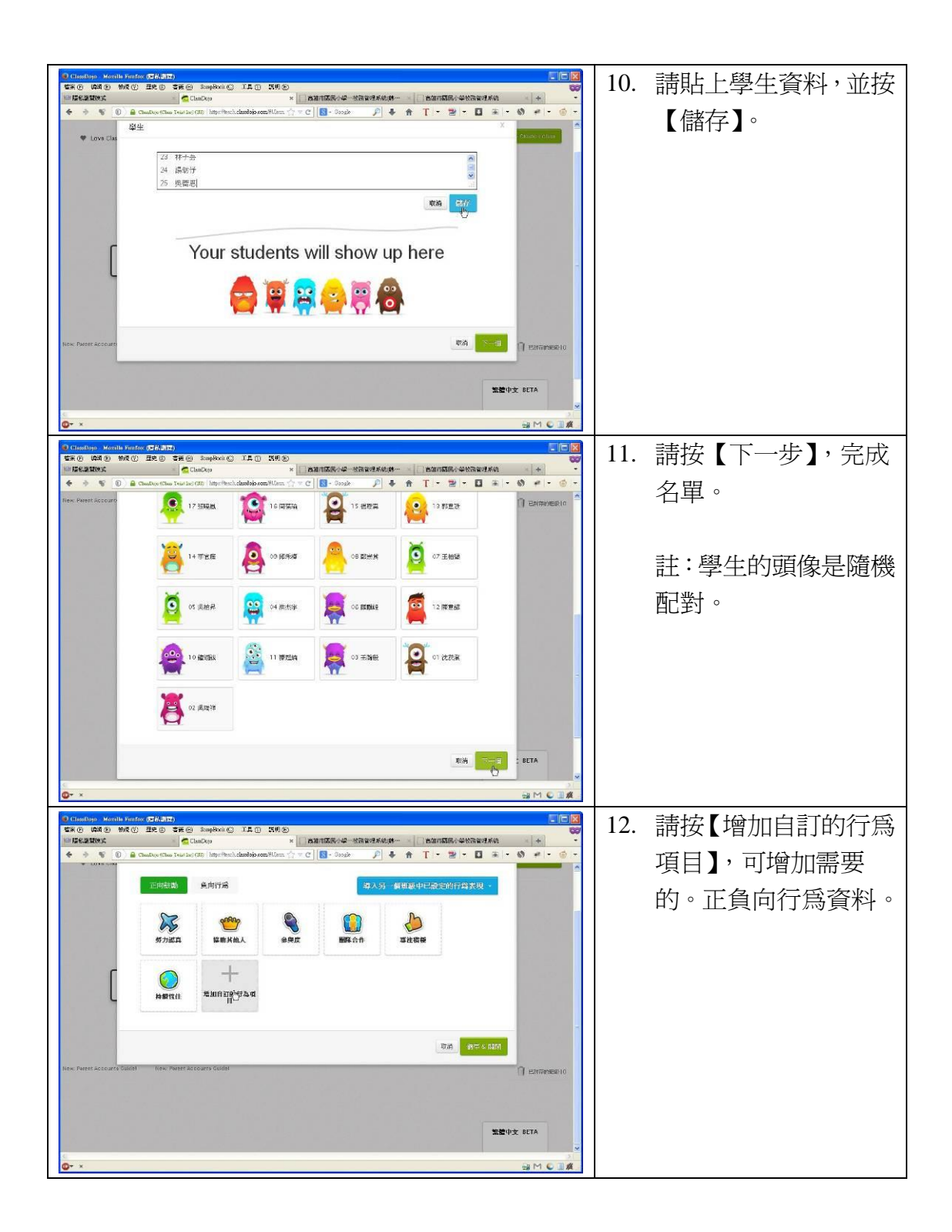

| 13. | 請選圖是,並輸入相關<br>資料,如【勇於發表】。                                          |
|-----|--------------------------------------------------------------------|
| 14. | 完成正負向的行為資<br>訊後,請按【儲存與關<br>閉】。                                     |
| 15. | 若有需要輸入學生信<br>箱等資料,可以輸入。<br>此時我們先跳過,請按<br>右上角的【Not right<br>now】跳過。 |

| Construint Working (74/5)12 Construint Finding (74/5)12 Construint Finding (74/ | 16. | 請按【開啓】,開啓自<br>己設定的班級。        |
|----------------------------------------------------------------------------------------------------|-----|------------------------------|
|                                                                                                    | 17. | 請按【好,你完成了】。                  |
|                                                                                                    |     | (第一次使用才會出<br>現)              |
|                                                                                                    | 18. | 若需要給學生加減<br>分,請按學生姓名頭像<br>後。 |

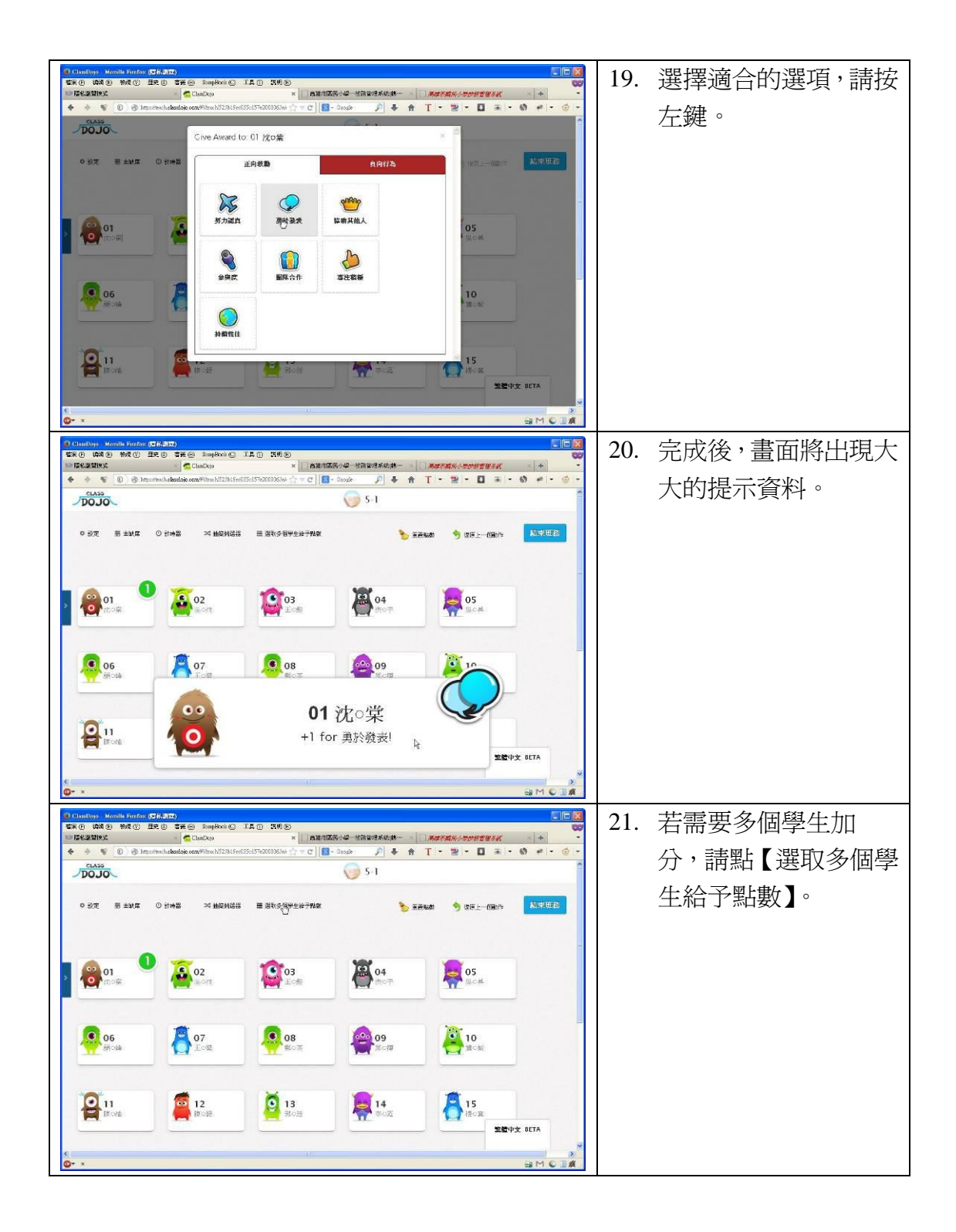

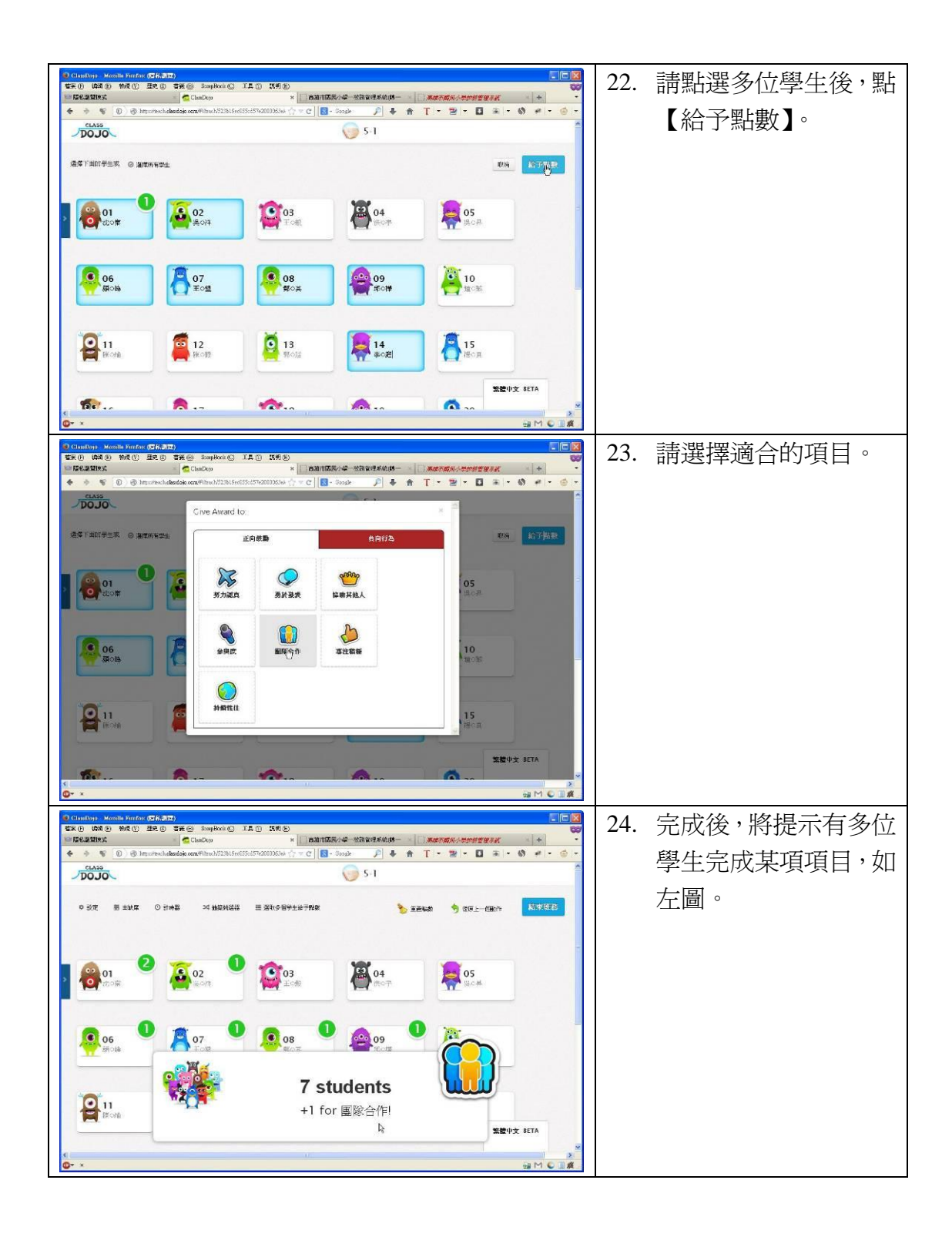

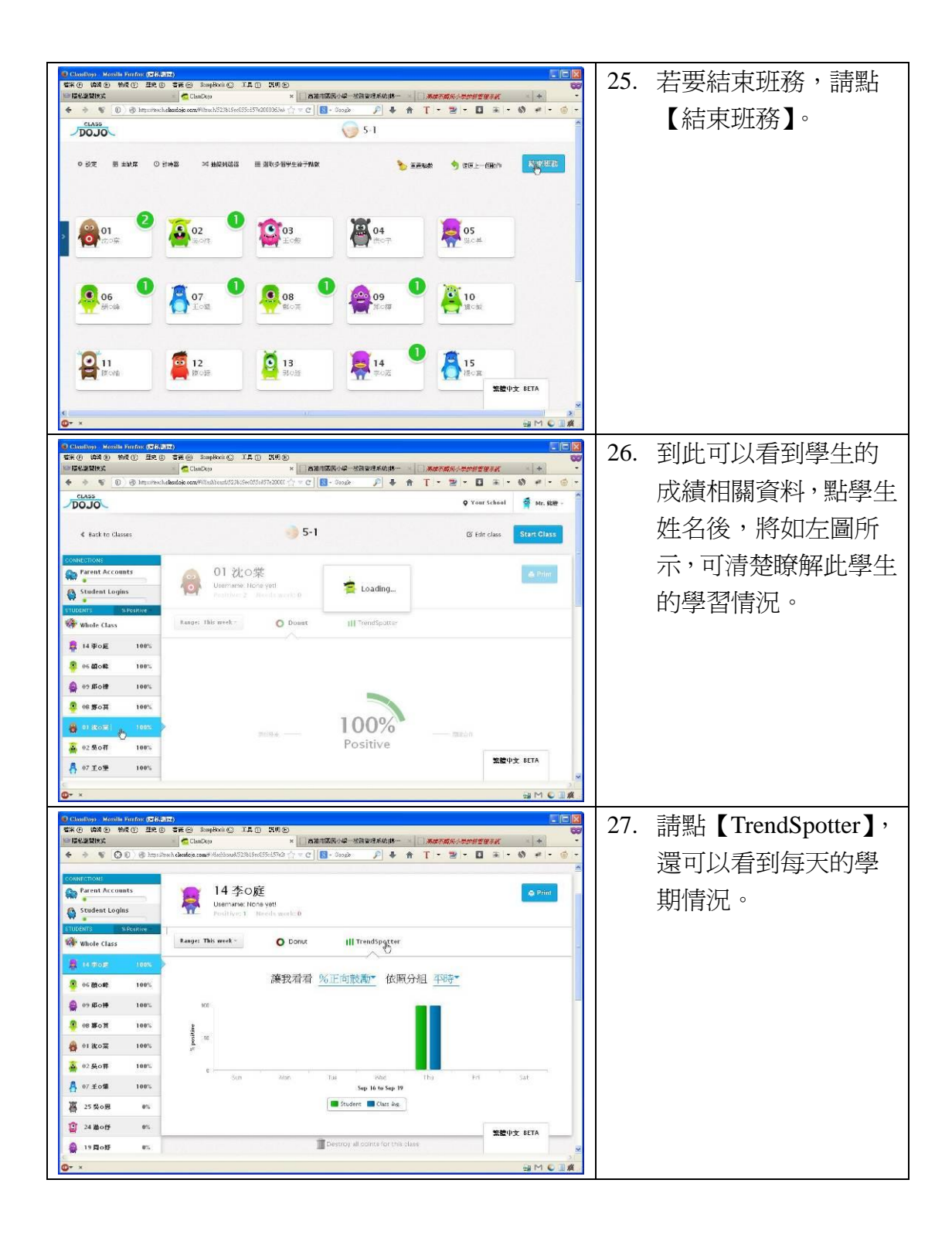

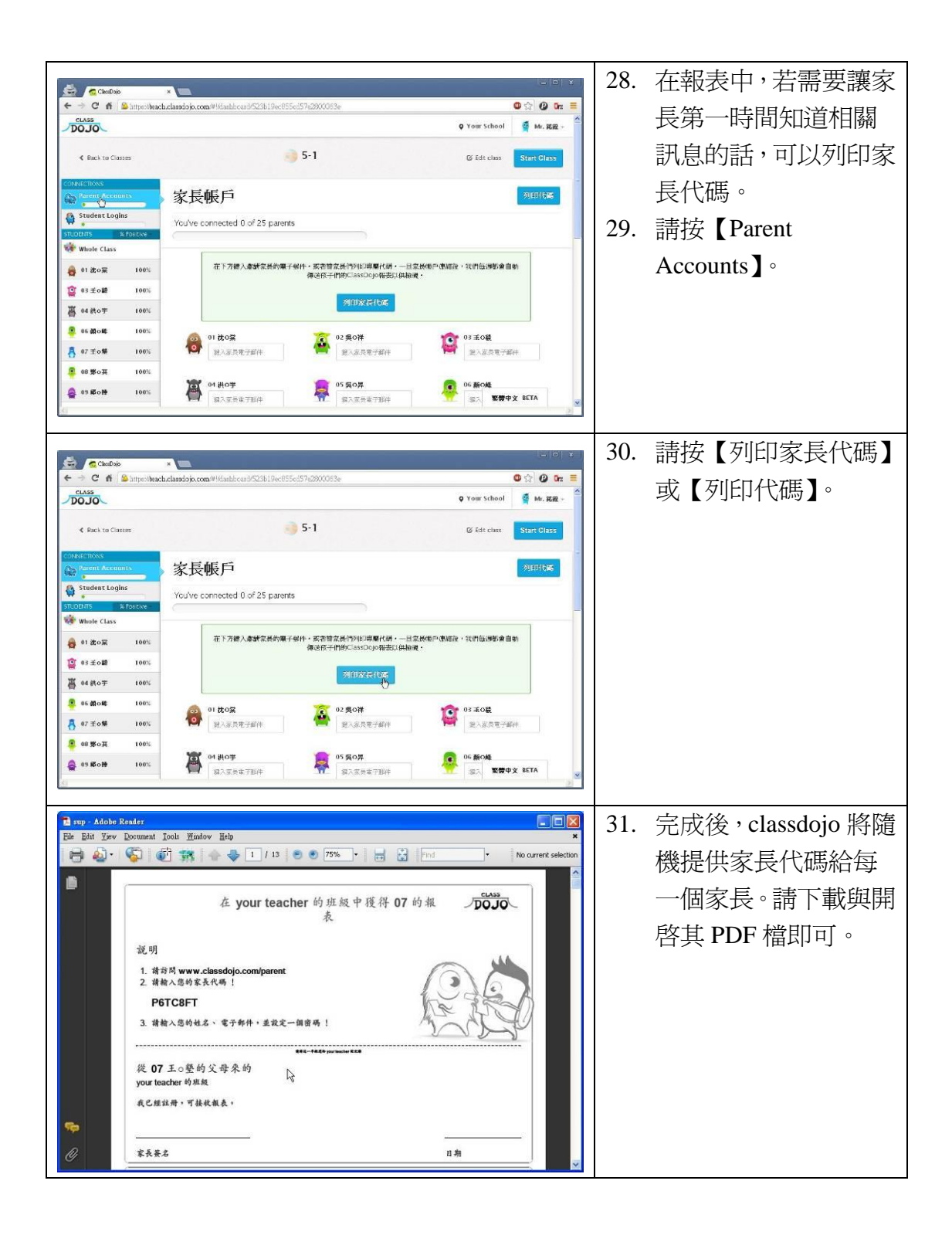

iPad 版操作:

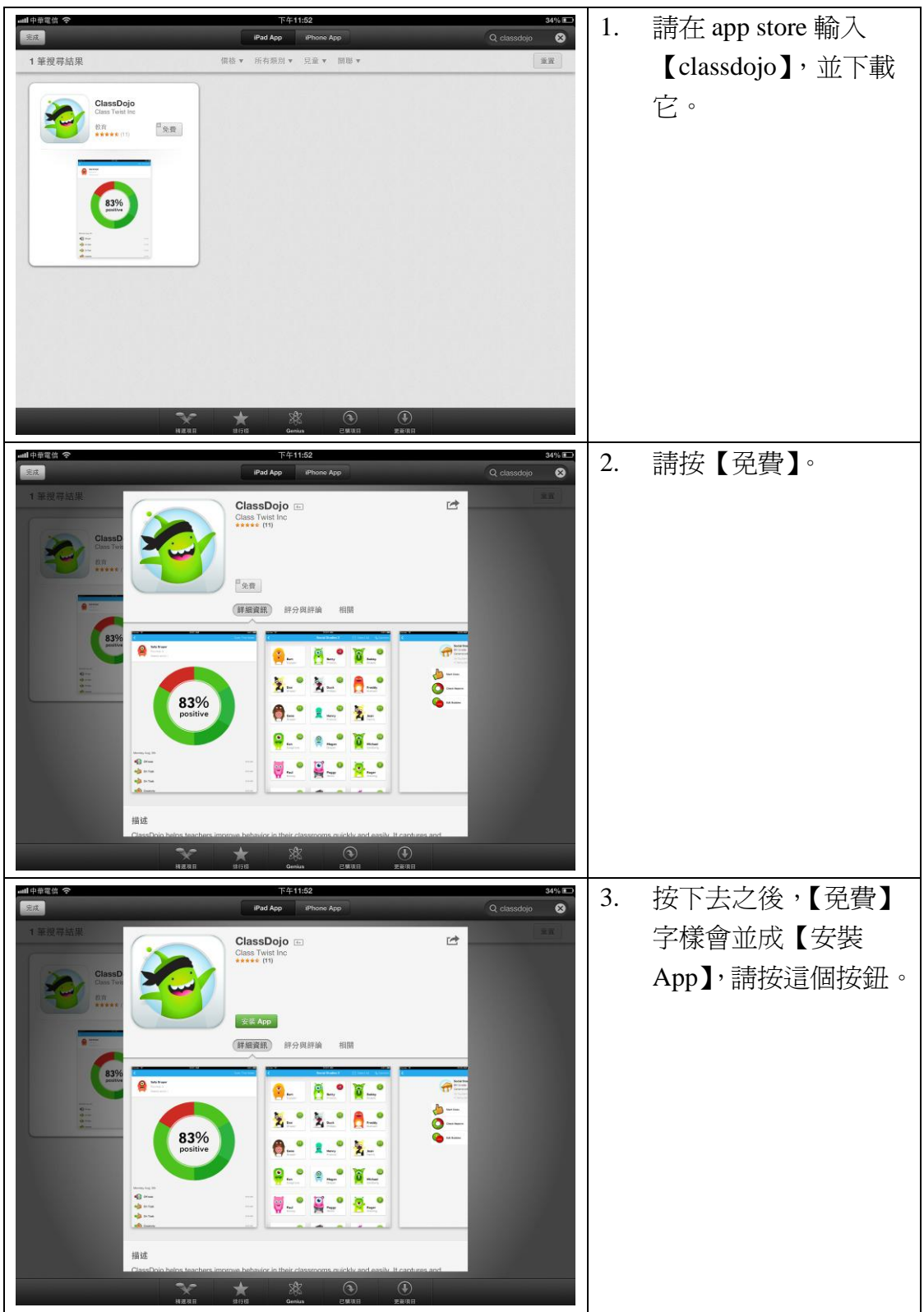

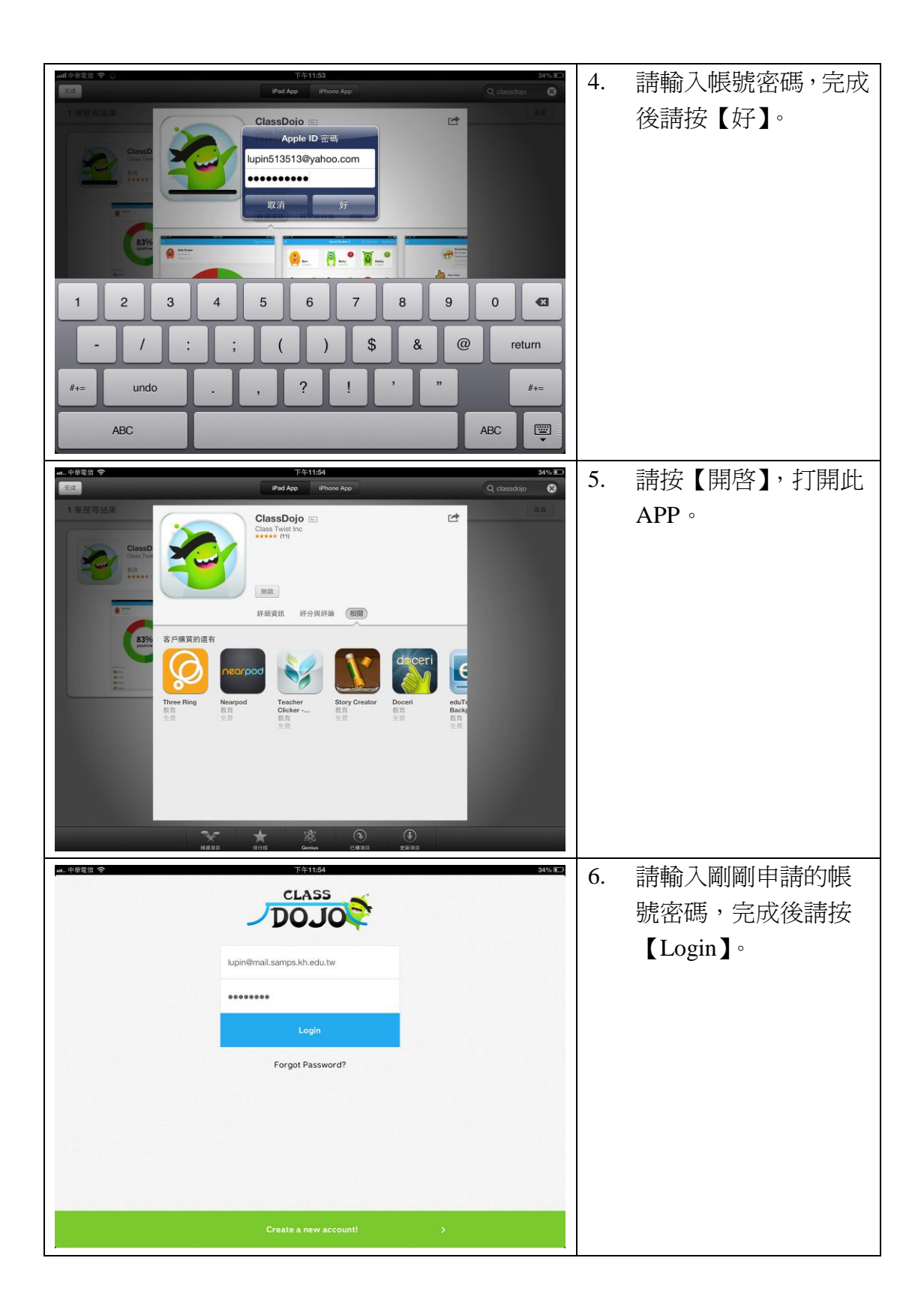

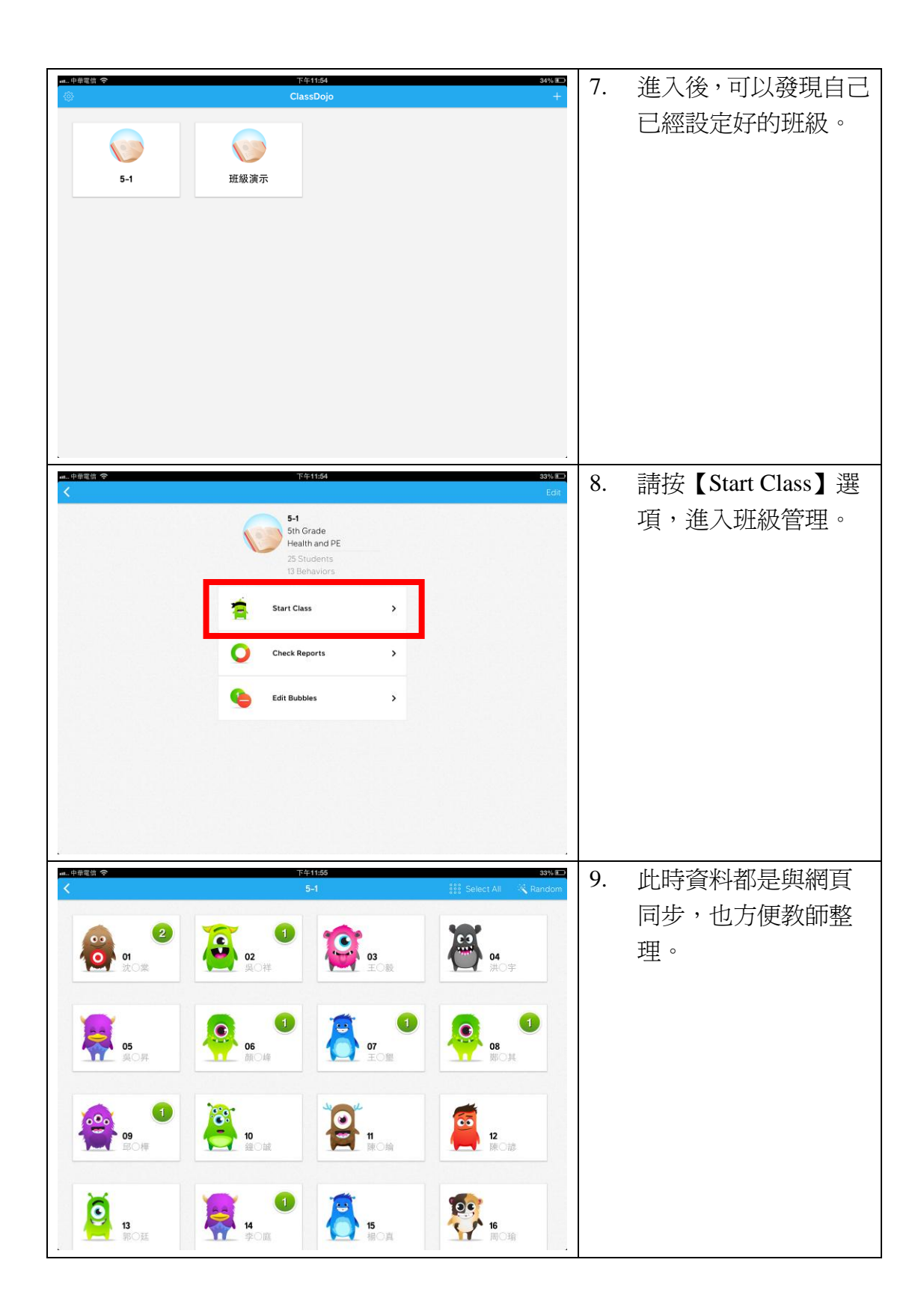

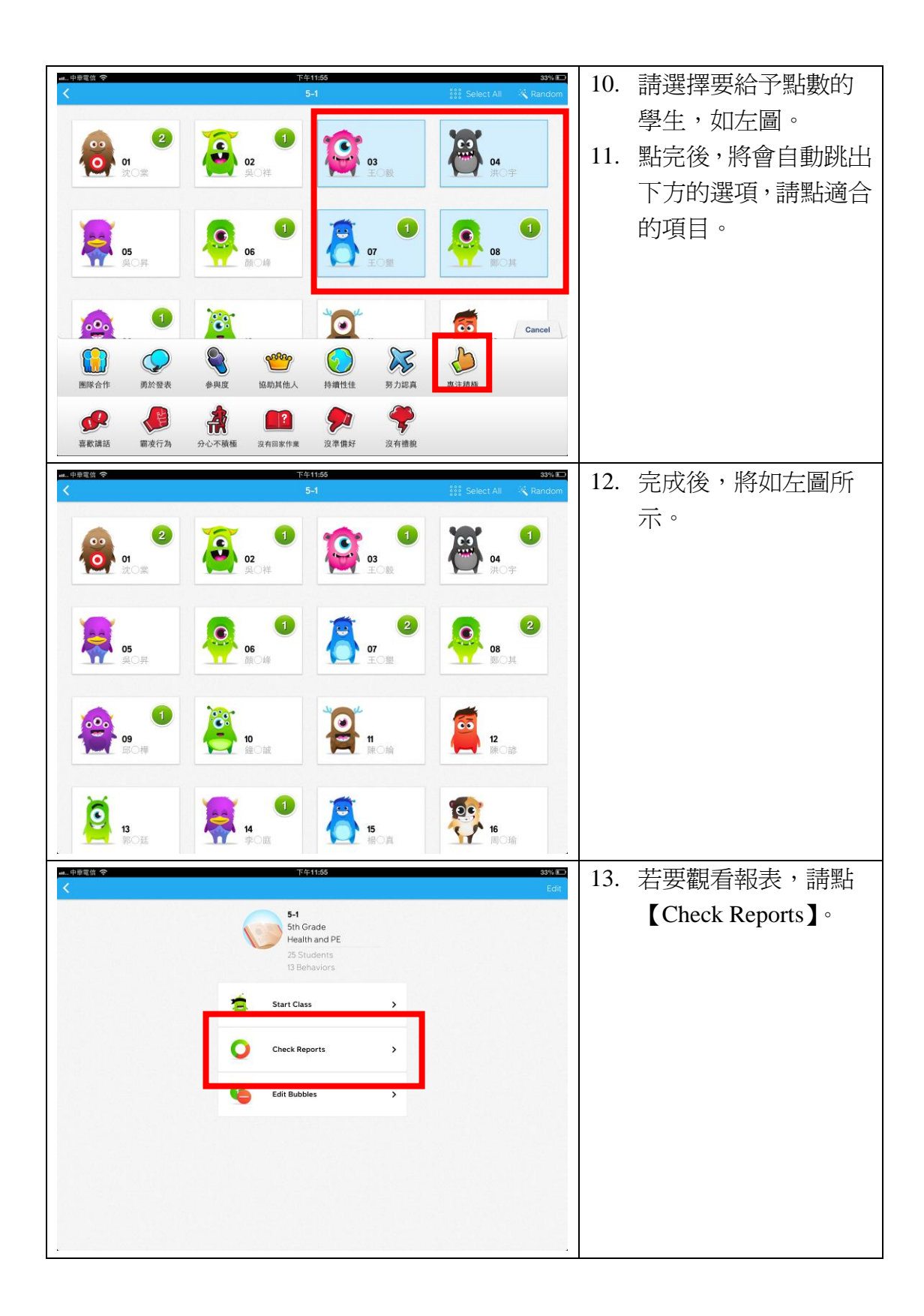

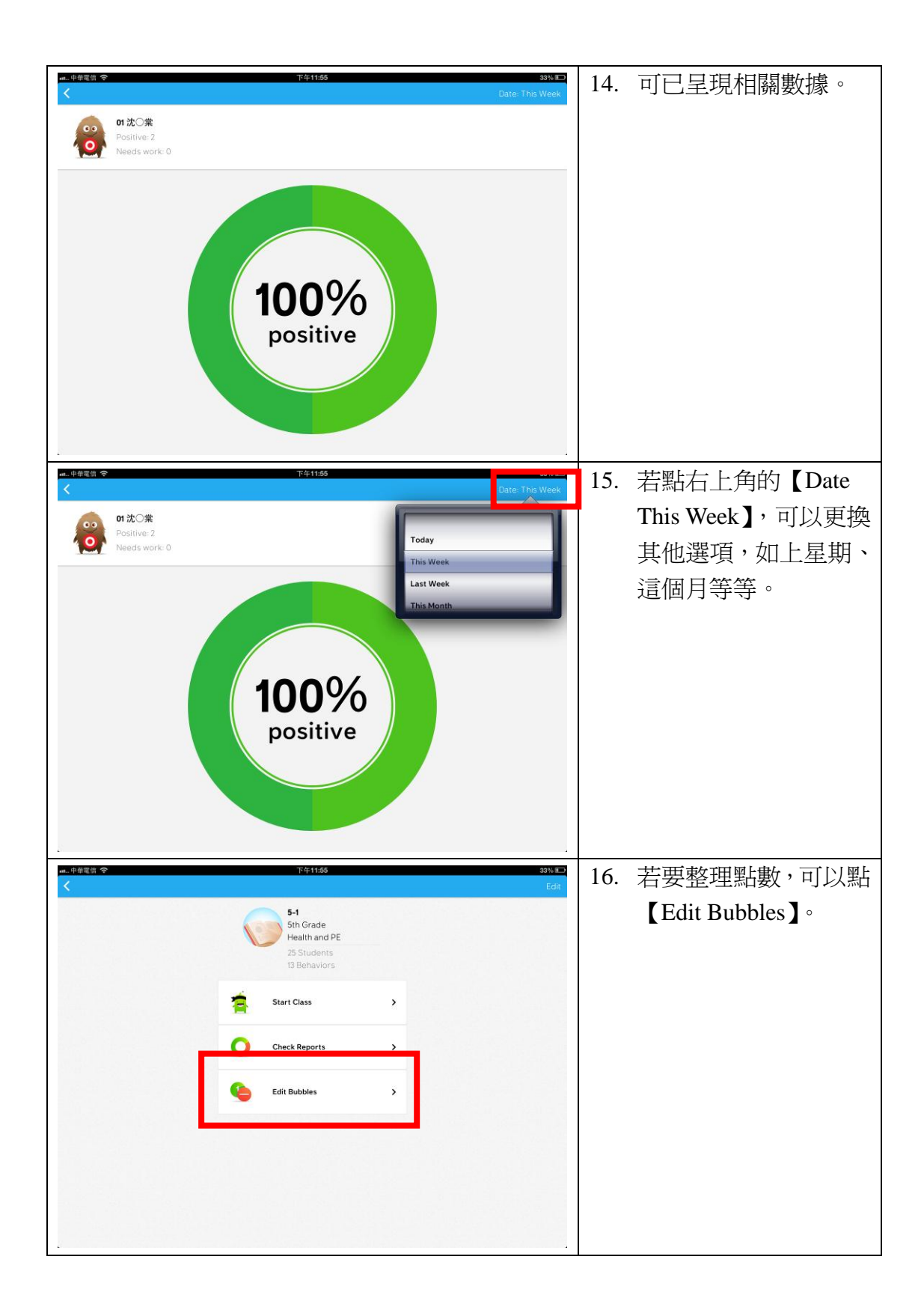

| at中華電信 <b>令</b>                             | ۲41156 33% ۲<br>Edit Bubbles Clear All                                                                 | 17. | 點選要歸零的學生姓       |
|---------------------------------------------|----------------------------------------------------------------------------------------------------|-----|-----------------|
| (2) 01 沈○業                                  | -2 〇                                                                                                   |     | 名,再點下方的【Reset   |
| ▲ 02 吳○祥                                    | 4 ()                                                                                                   |     | Bubbles(1) $\ $ |
| <b>03 I (%</b>                              | 4 ()                                                                                                   |     |                 |
| ₩ 04 洪○宇                                    | et 🥥                                                                                                   |     |                 |
| 📮 05 吳〇昇                                    | • ()                                                                                                   |     |                 |
| 🧛 06 颜〇峰                                    | -1                                                                                                    |     |                 |
|                                             | •2 ()                                                                                                  |     |                 |
| 🧛 08 第〇其                                    | •2 ()                                                                                                  |     |                 |
| 🤗 o9 680 #                                  | • 0                                                                                                    |     |                 |
| <b>200</b> 1                                | Reset Bubbles (1)                                                                                      |     |                 |
| ut中華電信: ❤                                   | 下午11.55 33% ICO<br>E-fit Bubbles Conc. Au                                                              | 18. | 請點【Reset】。      |
| 01沈〇業                                       |                                                                                                    |     |                 |
| 2 奥〇祥                                       | • 0                                                                                                    |     |                 |
| 03 E 08                                     | · ()                                                                                                   |     |                 |
| ₩ 04 洪○宇                                    |                                                                                                    |     |                 |
| <b>● 05</b> 吳〇昇                             | You are about to reset the point<br>bubbles of 1 student. Once you<br>confirm, this of anouse universe |     |                 |
| <b>●●●●●●●●●●●●●●●●●●●●●●●●●●●●●●●●●●●●</b> | Cancel Reset                                                                                           |     |                 |
|                                             | -4 ()                                                                                                  |     |                 |
| <b>●●●●●●●●●●●●●●●●●●●●●●●●●●●●●●●●●●●●</b> | -2 ()                                                                                                  |     |                 |
| <b>()</b> 09 師〇樺                            | • 0                                                                                                    |     |                 |
| 1997                                        | Reset Bubbles (1)                                                                                      |     |                 |
| ∎ 中華電信 <b>令</b>                             | 上午1238 32% 🖬                                                                                           | 19. | 完成後,該學生點數將      |
| ● 01沈〇業                                     | Luit buobles                                                                                           |     | 歸零。             |
|                                             | 4 ()                                                                                                   |     |                 |
| <b>03</b> 王〇毅                               | •1 ()                                                                                                  |     |                 |
| ₩ 04 洪○宇                                    | ۰ 🔾                                                                                                    |     |                 |
| <b>(1)</b> 05 吳〇昇                           | • 🔾                                                                                                    |     |                 |
| <mark>.</mark> 06 颜〇峰                       | -                                                                                                    |     |                 |
|                                             | -2 🔘                                                                                                   |     |                 |
| 🧛 08 第〇其                                    | •2 〇                                                                                                   |     |                 |
| 🤗 09 邸 〇樺                                   | - I (                                                                                                  |     |                 |
| 20 建〇誠                                      | • _                                                                                                    |     |                 |